## Transferência de Corretagem Porto Seguro Automóvel

Para renovação do seguro Auto na Porto Seguro, quando a apólice é de outro corretor é necessário realizar a transferência de corretagem, caso contrário não consegue calcular. Seguir o tutorial abaixo:

No Corretor online selecione Cálculos > Automóvel > Porto Print Web – Automóvel.

| Corretor<br>onl | ne porto seguro residência |                          |                      | QQ                          | LUIS GUSTAVO BARBOZA<br>ZANON<br>SUSEP: 36101J |
|-----------------|----------------------------|--------------------------|----------------------|-----------------------------|------------------------------------------------|
| PRODUTOS 🗸      | CÁLCULOS ✓ AGENDAME        | NTO E SERVIÇOS 🗸 🛛 PROPO | ISTAS 🗸 🛛 APÓLICES 🗸 | COBRANÇA 🗸 SINISTROS 🗸      | ✓ GESTÃO E MARKETING ✓ NOTÍCIAS ✓              |
|                 | ALUGUEL                    | >                        |                      |                             |                                                |
| Poda            | AUTOMÓVEL                  | > PORTO PRINT WEB - AUTO |                      | utubro                      | Procure seu Comercial                          |
| Pastr           | LICITAÇÕES                 | > COLETIVO FROTA         |                      |                             | para mais informações.                         |
| Kusti           | PORTOCAP ALUGUEL           | SISTEMA AUTO FROTA       | TUN as               | s izn                       | Vagas Limitadas!                               |
|                 | PREVIDÊNCIA                | >                        |                      |                             |                                                |
|                 | RAMOS ELEMENTARES          | >                        |                      |                             |                                                |
|                 | IMOBILIÁRIA                | 47                       | 251                  | 293                         | Sinistros >                                    |
|                 | SAÚDE E ODONTOLÓGICO       | > :elas<br>cidas         | Apólices a<br>vencer | Oportunidades<br>de Negócio |                                                |
|                 | SEGURO GARANTIA            |                          |                      |                             | Cálculos >                                     |
|                 | TRANSPORTES                | > VER                    | VER                  | VER                         |                                                |
|                 | VIDA INDIVIDUAL            | >                        |                      |                             |                                                |
|                 | VIDA COLETIVO              | > Porto Plu              |                      | SULTAR                      |                                                |

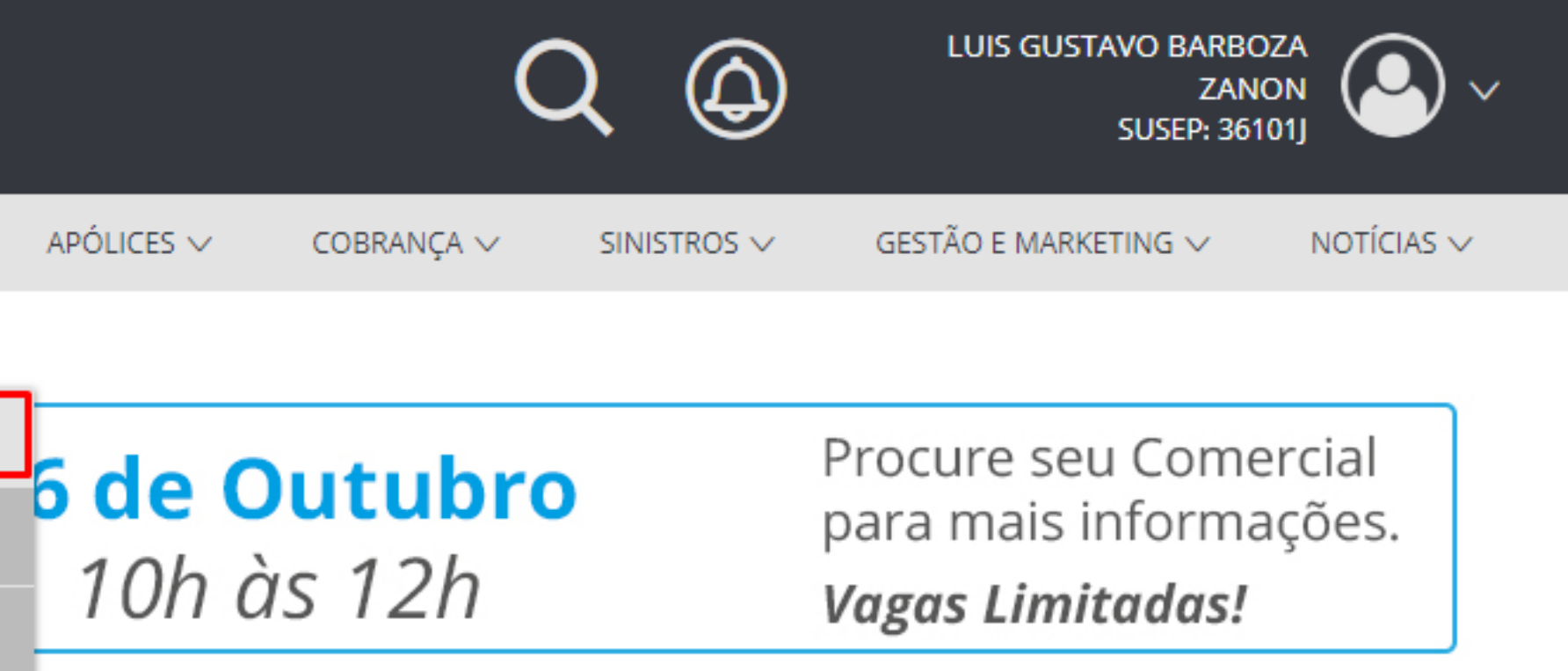

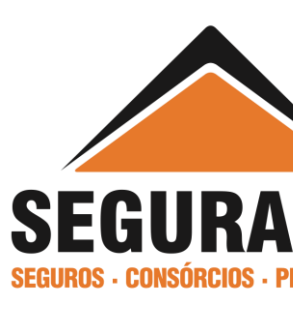

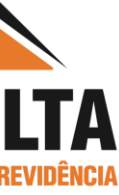

Selecione Renovação > Transferência de Corretagem. Inserir o número da Sucursal > Apólice > Código de Identificação (Já selecione também para qual Susep será transferido), CPF/CNPJ e para finalizar clique em Solicitar Transferência de Corretagem.

| Corretor online                        |                                  |                               |                 |                                                              |
|----------------------------------------|----------------------------------|-------------------------------|-----------------|--------------------------------------------------------------|
| PORTO SEGURO PORTO                     | PortoPri                         | nt web                        |                 | ⑦ AJUDA ♥ ♥ OPINE ♀ SAIF<br>A OESTE COR DE SEGS LTDA - 36104 |
| Localizar Documentos                   | Novo Orçamento 🗸 Renovação Endos | sso 🗸 Oportunidades de Vendas | Azul Seguros    |                                                              |
| RENOVAÇÃO                              |                                  |                               |                 |                                                              |
| Solicitar Renovação -                  | 2ª via Relatorio de Renovações   | Transferência de Corretagem   | lermo de Aceite | Histórico de Renovação                                       |
| Sucursal Apól<br>Documento<br>CPF CNPJ | ice Código de identificação      | Susep<br>36101J V             |                 |                                                              |
| Período de consultas 🦲                 | )                                |                               |                 |                                                              |
|                                        | Marca                            |                               |                 |                                                              |
| De: Até:                               |                                  |                               |                 |                                                              |

**Obs.2:** Caso já tenha realizado a solicitação e deseja localizar clique em Consultar Solicitações.

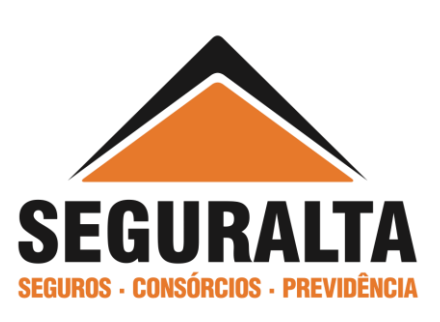

**Obs.1**: O número da Sucursal será sempre os dois dígitos após o 0531 conforme exemplo abaixo:

Sucursal Nº Apólice Número da apólice: 0531 17 1130692 Número da proposta: 20 75022046 Data início da vigência: 22/09/2016 Código C.I.: 58.8GQ.N15.TS6.TD6 CI

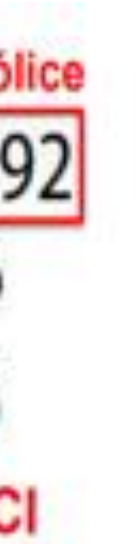

# Após solicitar a transferência de corretagem deverá aparecer a mensagem: Transferência Executada com Sucesso e ao lado a opção **Solicitar Carga**, clique em Solicitar Carga.

### RENOVAÇÃO

| Solicitar Renovaç     | ção - 2ª via  | Re     | latório de  | Renovações       | Tra  | nsferência de (  |
|-----------------------|---------------|--------|-------------|------------------|------|------------------|
| Sucursal<br>Documento | Apólice       | Códig  | go de ident | ificação         | s    | usep<br>36101J V |
| Período de consulta   | as ()<br>Até: | Marca  | a<br>DOS    |                  |      |                  |
| Nº Documento          | Sucursal / A  | pólice | Susep       | Data de Solicita | ıção | Sta              |
|                       | 11 - 75117    | 762    | 36101J      | 23/10/2018       |      | Transferência    |
|                       |               |        |             | [                | »»»» | 30               |
|                       |               |        |             |                  |      |                  |

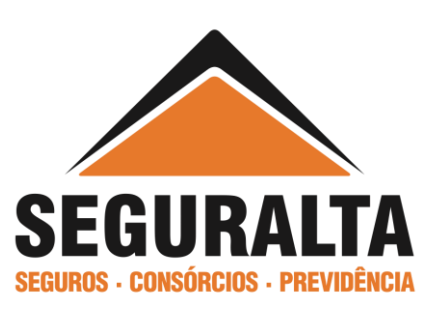

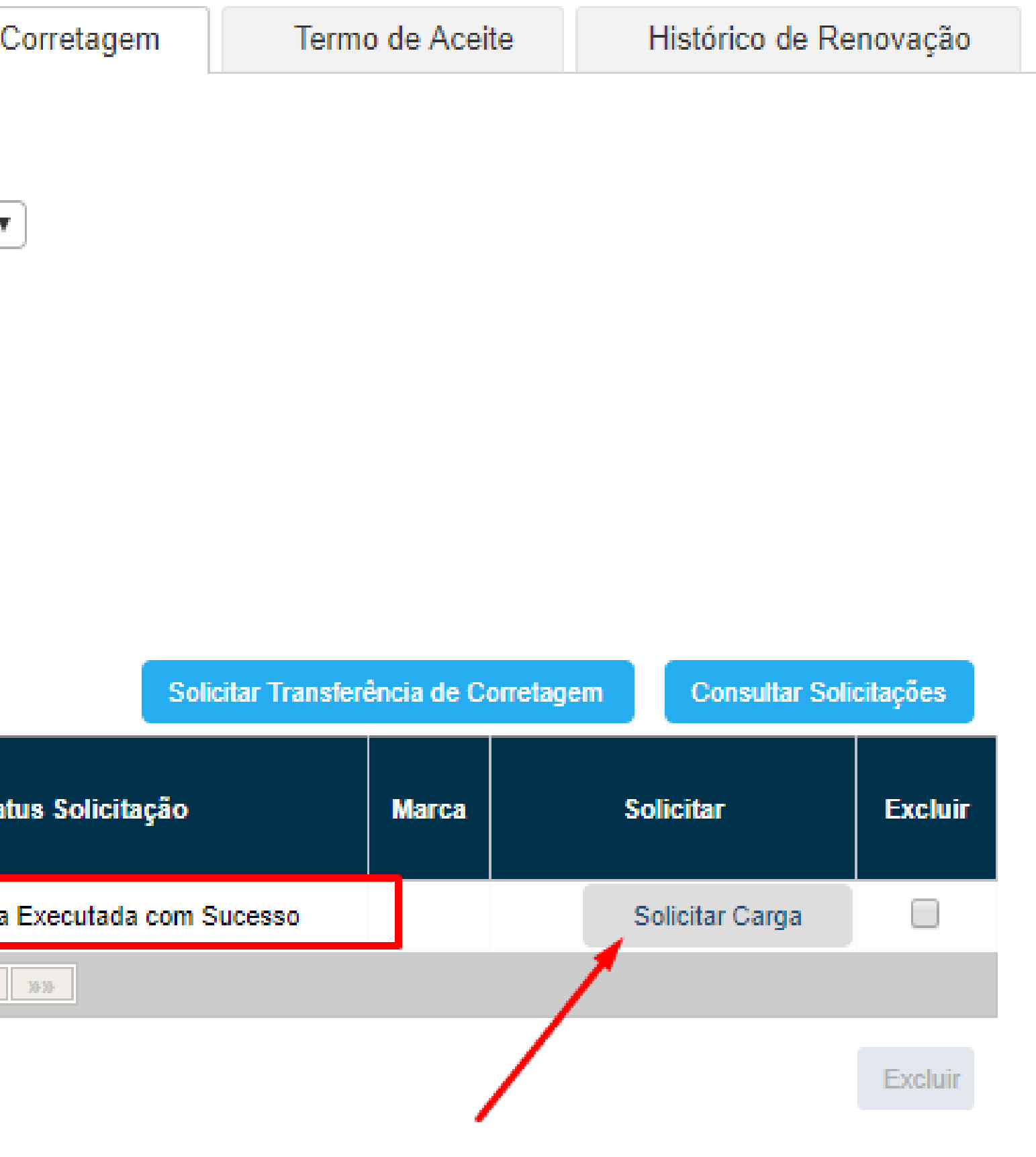

# Depois que clicou em Solicitar Carga, deverá aparecer a mensagem: **Carga de dados realizada com sucesso.**

#### RENOVAÇÃO

| Solicitar Renova    | ção - 2ª via 🛛 🛛 R | elatório de | e Renovações      | Transferência de |
|---------------------|--------------------|-------------|-------------------|------------------|
| Sucursal            | Apólice Cód        | igo de iden | tificação         | Susep<br>36101J  |
| Documento           |                    |             |                   |                  |
| CPF CNPJ            |                    |             |                   |                  |
| Período de consulta | as 🕕               |             |                   |                  |
| De:                 | Até: Marc          | a           |                   |                  |
|                     | [][то              | DOS         | •                 |                  |
|                     |                    |             |                   |                  |
| Nº Documento        | Sucursal / Apólice | Susep       | Data de Solicitaç | ção St           |
|                     | 11 - 7511762       | 36101J      | 23/10/2018        | Carga de da      |

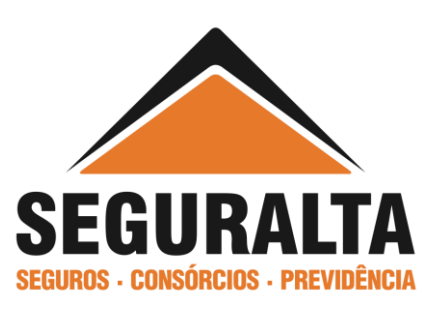

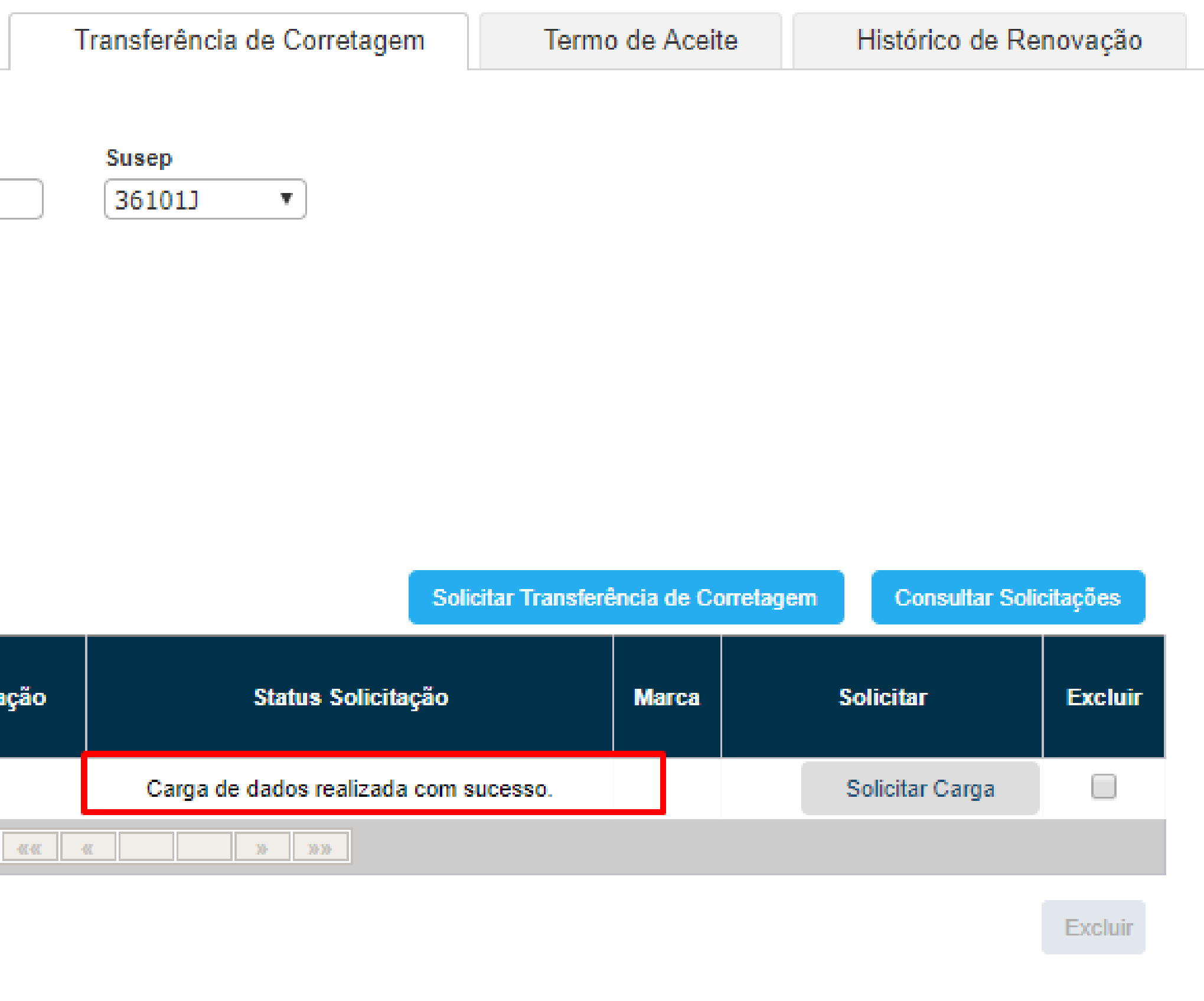

### Para localizar o cálculo na barra de ferramenta selecione Localizar Documentos e informe o nome do proponente ou placa do veículo e clique em Buscar.

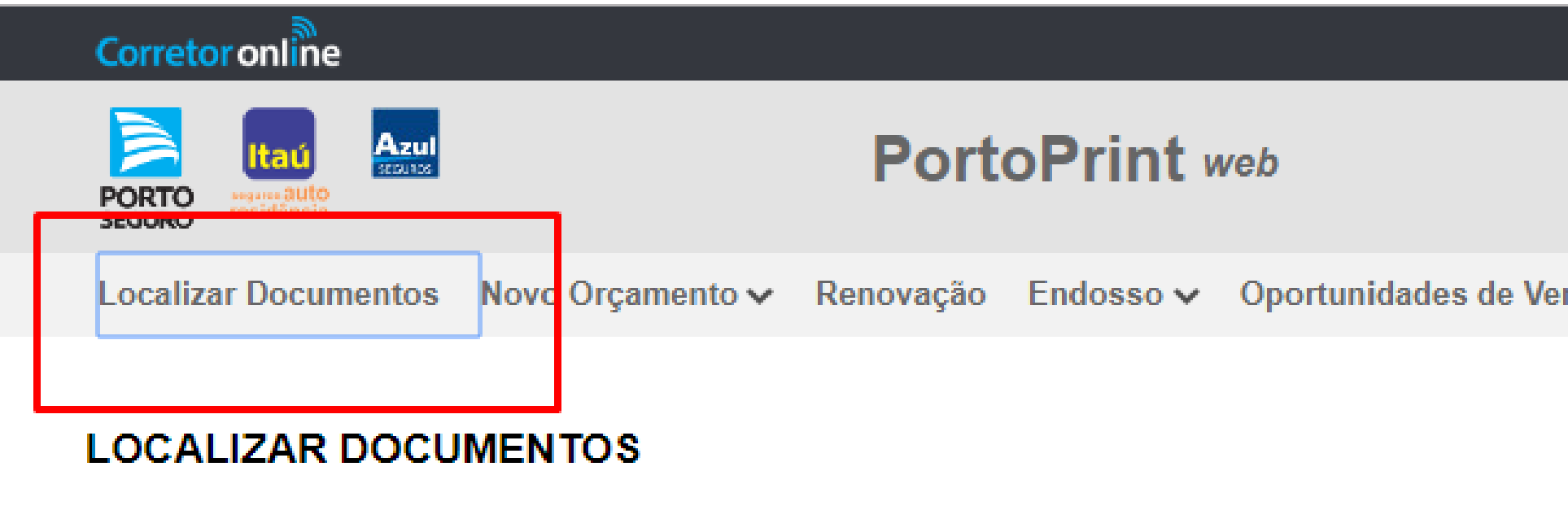

Selecione a SUSEP Lider / Assessoria

| 36101J 🔹 |
|----------|
| 361013 • |

| () Não há protocolos di      | sponíveis para consulta.                |                                |   |                       |        |
|------------------------------|-----------------------------------------|--------------------------------|---|-----------------------|--------|
| Preencha os campos abaixo co | nforme os critérios que deseja procurar |                                |   | /                     |        |
| Tipo 🕕                       | Número 🕕                                | Nome do Proponente 🕕           |   |                       |        |
| Selecione                    | <b>v</b> ]                              |                                |   |                       |        |
| Placa 🕕                      | Data do Cálculo 🕕 🛛 I                   | nício da Vigência 🕕 Situação 🕕 |   | Status de expiração 🕕 |        |
| (                            |                                         | Selecione                      | • | Selecione             | •      |
| Susep 🕕                      |                                         |                                |   |                       |        |
| Selecione                    |                                         | •                              |   |                       |        |
| Propostas Transmitidas (F    | Pendentes e/ou Recusadas) 🕕             |                                |   |                       |        |
| 🔲 Ver apenas documentos c    | om a utilização do Desconto de Negocia  | ıção (Cota Prêmio) 🕕           |   |                       | Buscar |

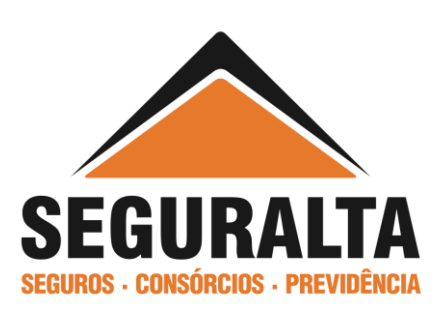

|      |              |            | ? AJUDA 🗸    |          | $\not\mathrel{\mathrel{>}}$ sair |
|------|--------------|------------|--------------|----------|----------------------------------|
|      | 🗘 SE         | EGURALTA C | DESTE COR DE | SEGS LTD | A - 36101J                       |
| ndas | Azul Seguros |            |              |          |                                  |
|      |              |            |              |          |                                  |

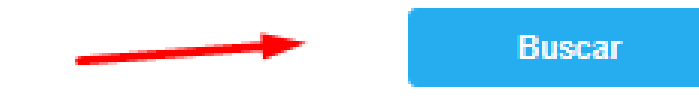

### Selecione o orçamento e verifique se consta a mensagem de Transferência de Corretagem e no campo Marca/Sucursal/Apólice/Item verifique se é o mesmo número da apólice anterior do cliente. Caso esteja correto, clique em **Orçamento** no rodapé da tela.

| Selecione a SUSEP Lider / Assessoria        |                          |                        |                      |   |                       |        |
|---------------------------------------------|--------------------------|------------------------|----------------------|---|-----------------------|--------|
| 36101J                                      |                          |                        |                      |   |                       |        |
|                                             |                          |                        |                      |   |                       |        |
| -                                           |                          |                        |                      |   |                       |        |
| Não há protocolos disponíveis par           | a consulta.              |                        |                      |   |                       |        |
| $\bigcirc$                                  |                          |                        |                      |   |                       |        |
| Dreencha os campos abaixo conformo os critó | rios que deseis prosurar |                        |                      |   |                       |        |
| Preencha os campos abaixo comorne os cine   | nos que deseja procurar  |                        |                      |   |                       |        |
| Гіро 🕕                                      | Número 🕕                 | N                      | lome do Proponente 🕕 |   |                       |        |
| Selecione 🔻                                 |                          |                        | EDMAR VIEIRA DA SILV | A |                       |        |
| Placa 🕕                                     | Data do Cálculo 🕕        | Início da Vigência 🕕   | Situação 🕕           |   | Status de expiração 🕕 |        |
|                                             |                          |                        | Selecione            | ¥ | Selecione             | •      |
| Susep 🕕                                     |                          |                        |                      |   |                       |        |
| Selecione                                   |                          | •                      |                      |   |                       |        |
| Propostas Transmitidas (Pendentes e/o       | u Recusadas) 🕕           |                        |                      |   |                       |        |
| Ver apagas documentos com a utilizad        | ia da Descanta da Naca   | oiação (Cota Brâmic)   | G                    |   |                       |        |
| ver apenas documentos com a utilizaçã       | to do Desconto de Nego   | ciação (Cota Premio) 🕖 |                      |   |                       | Buscar |

#### Resultado da Busca

|     | Status | N° Documento | Тіро              | Status Documento<br>por Marca                                      | Nome do Cliente  | Veículo     | Inicial<br>Vigência | Data do<br>Cálculo | Renovação /<br>Endosso /<br>Transferência<br>Corretagem | Nº da Cia<br>Proposta<br>Orçamento | Marca /<br>Sucursal /<br>Apól/Item |
|-----|--------|--------------|-------------------|--------------------------------------------------------------------|------------------|-------------|---------------------|--------------------|---------------------------------------------------------|------------------------------------|------------------------------------|
|     | Ð      | 199328357    | ORÇAMENTO         | PORTO: Não Calculado<br>ITAU: Não Calculado<br>AZUL: Não Calculado | EDMAR VIEIRA DA  | NOVO VOYAG  | 08/11/2018          | 23/10/2018         | TRANSFERÊNCIA<br>CORRETAGEM<br>Condição Especial        | 1199328357                         | PORTO<br>11/7511762/19             |
|     | Ð      | 199327553    | ORÇAMENTO         | PORTO: Não Calculado<br>ITAU: Não Calculado<br>AZUL: Não Calculado | EDMAR VIEIRA DA  | NOVO VOYAG  | 08/11/2018          | 23/10/2018         | TRANSFERÊNCIA<br>CORRETAGEM<br>Condição Especial        | 1199327553                         | PORTO<br>11/7511762/19             |
|     | M      | 199296516    | ORÇAMENTO         | PORTO: Não Calculado<br>ITAU: Não Calculado<br>AZUL: Não Calculado | EDMAR VIEIRA DA  |             | 08/11/2018          | 23/10/2018         |                                                         | 1199296516                         |                                    |
|     | M      | 199295393    | ORÇAMENTO         | PORTO: Não Calculado<br>ITAU: Não Calculado                        | EDMAR VIEIRA DA  |             | 08/11/2018          | 23/10/2018         |                                                         | 1199295393                         | Ŧ                                  |
|     |        |              |                   |                                                                    | «« <b>1</b> 2    |             |                     |                    |                                                         |                                    |                                    |
| Org | amento | Proposta     | Transmitir/Comuni | car Histórico Migr                                                 | ar Duplicar Orça | mento Email | Imprimir            | Excluir            | Remover Programaç                                       | ão 🛈 Estorn                        | ar Cota Prêmio                     |

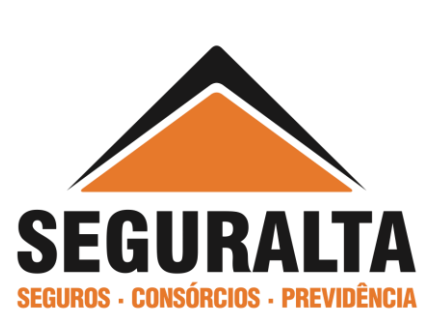

O Orçamento estará pronto e caso não tenha nenhuma alteração a realizar é só avançar até calcular. Caso seja necessário, realize as alterações desejadas pelo cliente, pois o cálculo é um espelho da apólice anterior.

**Obs.:** Não faça nenhuma alteração nos dados de Informações da Apólice a ser Renovada, conforme exemplo abaixo, pois poderá invalidar o cálculo, sendo necessário solicitar todo o processo realizado anteriormente através do chat online da Porto.

| Cliente       Veículo       Questionário       Cobertura       R         Classe de Localização ()       38 - DISTRITO FEDERAL       •       Pesquisar CEP       Copiar CEP do Proponente         Dados do Veículo       Placa       Chassi       Fabricação       Modelo       Zero Km?       Valor da Nota Fiscal (R\$)         JKM3436       9BWDB45UBET057850       2013       2014       Não •       Quantidade de Passageiros         Descrição       Buscar •       Valor Base R\$ ()       Variação Opcionais (%) ()       Quantidade de Passageiros         NOVO VOYAGE TREND 1.6 8V FLEX GVI       33.700,00       0,00       \$       \$         Veiculo/Código 2015/14 Portas / Gasolina/Alcool / MANUAL       Cat       10       Uso ()       \$         PARTICULAR       •       •       •       Sem Isenção •       •         Não •       Não •       Não •       Sim •       Verificar Depreciação         Não •       Não •       Não •       Sim •       Verificar Depreciação         Não •       Não •       Sim •       Verificar Depreciação                                                                                                    | DRÇAMENTO<br>DOCUMENTO Nº 19 | RENOVAÇÃO SIMPLIFICADA<br>9328357                                                                    |                                            | Seguradoras               | p <b>ara calcular</b><br>ro 🕑 Itaú Seguro Auto |
|----------------------------------------------------------------------------------------------------|------------------------------|----------------------------------------------------------------------------------------------------|--------------------------------------------|---------------------------|------------------------------------------------|
| Classe de Localização ()<br>38 - DISTRITO FEDERAL   Pesquisar CEP Copiar CEP do Proponente<br>Dados do Veículo<br>Piaca Chassi Fabricação Modelo Zero Km? Valor da Nota Fiscal (R\$)<br>(MM3436 9BWDB45U8ET057850 2013 2014 Não V<br>Descrição Buscar Valor Base R\$ () Variação Opcionais (%) () Quantidade de Passageiros<br>NOVO VOYAGE TREND 1.6 8V FLEX GVI 33.700,00 (0,00 5<br>Veículoi Código 2015 / 4 Portas / Gasolina/Alcool / MANUAL Cat 10<br>Uso ()<br>PARTICULAR   Veículo de Pessoa com Deficiência ou CNH Especial () Isenção ()<br>Não V Não V Não V Sim V Verificar Depreciação<br>Possui Câmbio Automático? Chassi Remarcado () Vistoria Especial () Alienado ()<br>Não V<br>Possui Lâmbio Automático? Chassi Remarcado () Vistoria Case ()<br>Não V<br>Possui Kit Gás?<br>Não V                                                                                                    | Cliente                      | Veículo                                                                                              | Questionário                               | <u>Cobertura</u>          | Resultad                                       |
| 38 - DISTRITO FEDERAL <ul> <li>Pesquisar CEP</li> <li>Copiar CEP do Proponente</li> </ul> Dados do Veículo <ul> <li>Placa</li> <li>Chassi</li> <li>Fabricação</li> <li>Modelo</li> <li>Zero Km?</li> <li>Valor da Nota Fiscal (R\$)</li> <li>(Não v)</li> <li>Quantidade de Passageiros</li> <li>NOVO VOVAGE TREND 1.6 8V FLEX GVI</li> <li>S3.700,00</li> <li>(0,00</li> <li>(0,00</li></ul>                                                                                                    |                              | Classe de Localização 🕕                                                                              |                                            |                           |                                                |
| Dados do Veículo         Placa       Chassi       Fabricação       Modelo       Zero Km?       Valor da Nota Fiscal (R\$)         DKM3436       9BWDB45U8ET057850       2013       2014       Não          Descrição       Buscar       Valor Base R\$ (i)       Variação Opcionais (%) (i)       Quantidade de Passageiros         NOVO VOYAGE TREND 1.6 8V FLEX GVI       33.700,00       (i),00       5         Veiculo/Código 2015 / 4 Portas / Gasolina/Álcool / MANUAL       Cat. 10       Uso (i)         PARTICULAR       ▼       Veículo de Pessoa com Deficiência ou CNH Especial (i)       Isençãc ▼         Possui Câmbio Automático?       Chassi Remarcado (i) Vistoria Especial (i)       Alienado (i)       Verificar Depreciação         Não ▼       Não ▼       Não ▼       Sim ▼       Verificar Depreciação         Possui Blindagem       Não ▼       Sim ▼       Verificar Depreciação         Não ▼       Não ▼       Sim ▼       Verificar Depreciação                                                                                                    |                              | 38 - DISTRITO FEDERAL                                                                                | • • • • • • • • • • • • • • • • • • •      | Pesquisar CEP Copiar CE   | P do Proponente i                              |
| Placa       Chassi       Fabricação       Modelo       Zero Km?       Valor da Nota Fiscal (R\$)         DM3436       9BWDB45U8ET057850       2013       2014       Não<▼                                                                                                    |                              | Dados do Veículo                                                                                     |                                            |                           |                                                |
| JKM3436 9BWDB45U8ET057850 2013 2014 Não    Descrição Buscar Valor Base R\$ () Variação Opcionais (%) () Quantidade de Passageiros   NOVO VOYAGE TREND 1.6 8V FLEX GVI 33.700,00 0,00 5   Veiculo/Código 2015 / 4 Portas / Gasolina/Álcool / MANUAL Cat. 10 0,00 5   Uso () PARTICULAR V Veículo de Pessoa com Deficiência ou CNH Especial () Isenção ()   Não V Sem Isençãc V Possui Câmbio Automático? Chassi Remarcado () Vistoria Especial () Alienado ()   Não Não Não Sim Verificar Depreciação   Possui Blindagem Não Não Sim Verificar Depreciação   Não Não Sim Não Não                                                                                                    |                              | Placa Chassi                                                                                         | Fabricação Modelo                          | Zero Km? Valor da Nota    | Fiscal (R\$)                                   |
| Descrição Buscar Valor Base R\$ () Variação Opcionais (%) () Quantidade de Passageiros   NOVO VOYAGE TREND 1.6 8V FLEX GVI 33.700,00 (),00 5   Veiculo/Código 2015 / 4 Portas / Gasolina/Álcool / MANUAL Cat. 10   Uso () PARTICULAR V   Veículo de Pessoa com Deficiência ou CNH Especial () Isenção ()   Não V Sem Isençãc V   Possui Câmbio Automático? Chassi Remarcado () Vistoria Especial ()   Não Não Não Sim   Possui Blindagem Não Sim   Não Possui Kit Gás?   Não V                                                                                                    |                              | JKM3436 9BWDB45U8ET057850                                                                            | 2013 2014                                  | Não 🔻                     |                                                |
| NOVO VOYAGE TREND 1.6 8V FLEX GVI       33.700,00       0,00       5         Veiculo/Código 2015 / 4 Portas / Gasolina/Álcool / MANUAL       Cat.       10         Uso ()       PARTICULAR       ▼         Veículo de Pessoa com Deficiência ou CNH Especial       ()       Isenção       ()         Não       ▼       Sem Isenção       ()         Não       ▼       Não       ▼       Verificar Depreciação         Possui Câmbio Automático?       Chassi Remarcado       ()       Vistoria Especial       ()       Alienado       ()         Não       ▼       Não       ▼       Sim       ▼       Verificar Depreciação         Possui Blindagem       Não       ▼       Não       ▼       Sim       ▼         Não       ▼       Não       ▼       Sim       ▼       Verificar Depreciação                                                                                                    |                              | Descrição Buscar                                                                                     | 🔍 Valor Base R\$ 🕕 Variação Opci           | onais (%) () Quantidade d | e Passageiros                                  |
| PARTICULAR       ▼         Veículo de Pessoa com Deficiência ou CNH Especial ()       Isenção ()         Não       ▼         Possui Câmbio Automático?       Chassi Remarcado ()         Não       ▼         Não       ▼         Não       ▼         Possui Blindagem         Não       ▼         Não       ▼         Não       ▼         Sem Isenção       Verificar Depreciação                                                                                                    |                              | NOVO VOYAGE TREND 1.6 8V FLEX GVI<br>Veiculo/Código 2015 / 4 Portas / Gasolina/Álcool / MA<br>Uso () | 33.700,00 0,00<br>NUAL Cat. 10             | 5                         |                                                |
| Veículo de Pessoa com Deficiência ou CNH Especial (i) Isenção (i)<br>Não ▼ Sem Isençãc ▼<br>Possui Câmbio Automático? Chassi Remarcado (i) Vistoria Especial (i) Alienado (i)<br>Não ▼ Não ▼ Não ▼ Sim ▼ Verificar Depreciação<br>Possui Blindagem<br>Não ▼<br>Possui Kit Gás?<br>Não ▼                                                                                                    |                              | PARTICULAR                                                                                           | T                                          |                           |                                                |
| Não ▼   Possui Câmbio Automático? Chassi Remarcado (i) Vistoria Especial (i) Alienado (i)   Não ▼   Não ▼   Não ▼   Sim ▼   Verificar Depreciação   Possui Blindagem   Não ▼   Não ▼   Não ▼                                                                                                    |                              | Veículo de Pessoa com Deficiência ou CNH Espec                                                       | ial 🕕 Isenção 🕕                            |                           |                                                |
| Possui Câmbio Automático?       Chassi Remarcado (i) Vistoria Especial (i) Alienado (i)       Não<▼       Não<▼       Verificar Depreciação         Não       ▼       Não       ▼       Não       ▼       Verificar Depreciação         Possui Blindagem       Não       ▼       Não       ▼       Verificar Depreciação         Não       ▼       Não       ▼       Não       ▼         Não       ▼       Não       ▼       Verificar Depreciação                                                                                                    |                              | Não 🔻                                                                                                | Sem Isençãc 🔻                              |                           |                                                |
| Não Vaio     Não Não     Possui Blindagem     Não     Não     Verificar Depreciação     Verificar Depreciação                                                                                                    |                              | Possui Câmbio Automático? Chassi Remarcado                                                           | Vistoria Especial     Alienado             |                           |                                                |
| Possui Blindagem<br>Não ▼<br>Não ▼<br>Não ▼                                                                                                    |                              | Não 🔻                                                                                                | ▼ Não ▼ Sim                                | Verifica                  | ar Depreciação                                 |
| Não ▼<br>Não ▼                                                                                                    |                              | Possui Blindagem                                                                                     |                                            |                           |                                                |
| Não V                                                                                                    |                              | Não T<br>Possui Kit Gás?                                                                             |                                            |                           |                                                |
|                                                                                                    |                              | Não 🔻                                                                                                |                                            |                           |                                                |
| Renovação Seguradora Bônus Seguro Corretor 🕦                                                                                                    |                              | Renovação Seguradora                                                                                 | Bônus                                      | Seguro Corretor ()        |                                                |
| ▼ 8 ▼ Não ▼                                                                                                    | _                            |                                                                                                    | ▼ 8                                        | ▼ Não ▼                   | _                                              |
| Informações da Abolice a ser Penovada                                                                                                    |                              | Sucursal Apólice a Renovar Iter                                                                      | a<br>m com Dígito 🛛 Código de Renovação (/ | Atual) (i) Marca (i)      |                                                |
| Informações da Apolice a ser Renovada<br>Sucursal Apólice a Renovar Item com Dígito Código de Renovação (Atual) () Marca ()                                                                                                    |                              | 11 7511762 19                                                                                        | SEDGFBFFFC                                 | Porto 🔻                   |                                                |
| Informações da Apolice a ser Renovada         Sucursal       Apólice a Renovar       Item com Dígito       Código de Renovação (Atual) ()       Marca ()         11       7511762       19       SEDGFBFFFC       Porto ▼                                                                                                    |                              | Transferência de corretagem? ()                                                                      |                                            |                           |                                                |
| Informações da Apolice a ser Renovada         Sucursal       Apólice a Renovar       Item com Dígito       Código de Renovação (Atual) ()       Marca ()         11       7511762       19       SEDGFBFFFC       Porto ▼         Transferência de corretagem? ()       Image: Second Second Se  |                              | Sim 🔹                                                                                                |                                            |                           |                                                |
| Informações da Apolice a ser Renovada         Sucursal       Apólice a Renovar       Item com Dígito       Código de Renovação (Atual) ()       Marca ()         11       7511762       19       SEDGFBFFFC       Porto T         Transferência de corretagem? ()       Image: ser reduction of the ser reduction of the ser reduct |                              |                                                                                                    |                                            |                           |                                                |
| Informações da Apolice a ser Renovada<br>Sucursal Apólice a Renovar Item com Dígito Código de Renovação (Atual) () Marca ()<br>11 7511762 19 SEDGFBFFFC Porto ▼<br>Transferência de corretagem? ()<br>Sim ▼                                                                                                    |                              |                                                                                                    |                                            |                           |                                                |

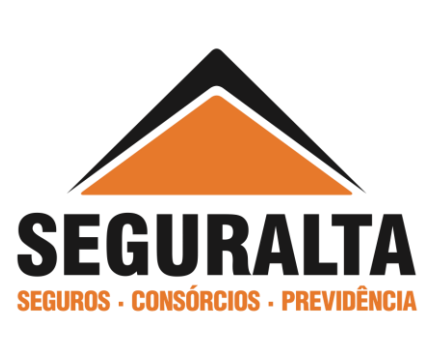